## Sorting Records in the List View

Last Modified on 08/09/2023 10:38 am EDT

This guide summarizes the sorting functionality in list views. It is intended for beginning users.

To work effectively with your records, you can easily sort them at each aACE <u>list view</u> (https://aace6.knowledgeowl.com/help/overview-of-the-list-view). Sorting functionality is found in all aACE modules. This guide focuses on the Contacts module as an example.

## **Sorting Functionality**

aACE provides several different ways to sort your records. The simplest way is by clicking the <u>Quick Search bar (https://aace6.knowledgeowl.com/help/using-the-quick-search-bar)</u> column headers. Clicking a column heading one time sorts your records in *ascending* order. Records that begin with a number are sorted first in ascending order (0-9). Then records are listed in ascending alphabetical order (A-Z). Clicking a column record a second time sorts them in *descending* order.

When you sort records, aACE notes how the records are currently sorted at the top of the list view:

| • • •                 |                     |                |                                 | Contacts |                     |                                    |        |         |         |                  | 6  |
|-----------------------|---------------------|----------------|---------------------------------|----------|---------------------|------------------------------------|--------|---------|---------|------------------|----|
| 🕲 🗮 💠 Record: 1       | 1 of 166            |                |                                 |          |                     | New 🖶 Edit 🖋 De                    | lete 🗙 | Print 🖶 | Actions | *                |    |
| Contact               |                     |                |                                 |          |                     |                                    |        |         |         |                  |    |
| Contact               | Sorted by Cor       | mpany          |                                 |          |                     |                                    |        |         |         |                  |    |
| •                     |                     |                |                                 |          |                     |                                    |        |         | _       | 9                | ٢. |
| Last Name             | First Name          | Title          | Company Name                    | Abbr 🔍   | Phone               | Email                              |        | Status  |         | _                | _  |
| aACME Education       | n Solutions, Inc    | c. (AI)        |                                 |          |                     |                                    |        |         |         | _                |    |
| > Jennings, Mark      |                     | Sales Manager  | aACME Education Solutions, Inc. | IA       | (555) 418-9777      | mark.jennings@aacme-aacedemo.com   | ≥      | ACTIVE  | •       | ×.               | *  |
| > Middleton, Gerry    | 1                   | Office Manager | aACME Education Solutions, Inc. | AI       | (555) 418-9777 x150 | gerry.middleton@aacme-aacedemo.com | m 🔛    | ACTIVE  | •       | ×.               | •  |
| > Walker, Ned         |                     |                | aACME Education Solutions, Inc. | AI       | (555) 418-9777 x119 | ned.walker@aacme-aacedemo.com      | ~      | ACTIVE  |         | л.               | •  |
| aACME Education So    | olutions, Inc. (AI) |                |                                 |          |                     |                                    |        |         |         |                  |    |
| ACC Construction      | n Corp (50191       | )              |                                 |          |                     |                                    |        |         |         |                  |    |
| > Medaglia, Michel    | le                  |                | ACC Construction Corp           | 50191    | (555) 666-9331      |                                    |        | ACTIVE  | •       | л.               | •  |
| ACC Construction Co   | wp (50191)          |                |                                 |          |                     |                                    |        |         |         |                  |    |
| Accelerated Grow      | wth Marketing       | (AGM)          |                                 |          |                     |                                    |        |         |         |                  |    |
| > Halper, Sherri      |                     |                | Accelerated Growth Marketing    | AGM      |                     |                                    |        | ACTIVE  | •       | ۰ ۴ <sub>κ</sub> | •  |
| Accelerated Growth I  | Marketing (AGM)     |                |                                 |          |                     |                                    |        |         |         |                  | ٦  |
| Advance Electrica     | al Supply Co (!     | 50176)         |                                 |          |                     |                                    |        |         |         |                  |    |
| > Hughes, Aaron       |                     |                | Advance Electrical Supply Co    | 50176    | (312) 421-2300      |                                    |        | ACTIVE  |         | ۰ ۴              | •  |
| Advance Electrical Su | upply Co (50176)    |                |                                 |          |                     |                                    |        |         |         |                  |    |
| AECOM Tishman         | (50192)             |                |                                 |          |                     |                                    |        |         |         |                  |    |
| > Curtis, Kyle        |                     |                | AECOM Tishman                   | 50192    | (646) 435-6377      |                                    |        | ACTIVE  | ۲       | ۰ ۳ <sub>۲</sub> | •  |
| AECOM Tishman (50     | 0192)               |                |                                 |          |                     |                                    |        |         |         |                  | 1  |
| AFG Construction      | n Mgmt Inc (5       | 0193)          |                                 |          |                     |                                    |        |         |         |                  |    |
| > Manassah, Amal      |                     |                | AFG Construction Mgmt Inc       | 50193    | (555) 450-2674      |                                    |        | ACTIVE  | ۲       | ۰ ۳ <sub>K</sub> | •  |
| Show All Relat        | ited Records 💌      |                |                                 |          |                     |                                    |        |         |         | ¢                |    |

aACE can further organize your records using appropriate subheadings when you click on certain Quick Search bar column headers. This is called sub-summarizing. For example, after you prepare a list of Contacts, you can click the Company Name header to group your contacts by their related company.

|                        |                   |                |                                 | Contacts |                     |                                    |          |           | _       | _          |   |
|------------------------|-------------------|----------------|---------------------------------|----------|---------------------|------------------------------------|----------|-----------|---------|------------|---|
| 📎 📃 🌲 Record: 1        | of 166            |                |                                 |          |                     | New 💠 Edit 🖋 Delet                 | e 🗶 🛛 Pr | int 📾 🛛 / | Actions | *          |   |
| Contacto               |                   |                |                                 |          |                     |                                    |          |           |         |            |   |
| Contacts               | Sorted by Cor     | npany          |                                 |          |                     |                                    |          |           |         |            |   |
| 0                      |                   |                |                                 |          |                     |                                    |          |           |         | <u>а</u> 1 | ٣ |
| Last Name              | First Name        | Title          | Company Name                    | Abbr 🔍   | Phone               | Email                              | St       | atus      |         | _          | _ |
| aACME Education        | Solutions, Inc    | . (AI)         |                                 |          |                     |                                    |          |           |         |            |   |
| > Jennings, Mark       |                   | Sales Manager  | aACME Education Solutions, Inc. | AI       | (555) 418-9777      | mark.jennings@aacme-aacedemo.com   | 🞽 AC     | TIVE      |         | A          | - |
| > Middleton, Gerry     |                   | Office Manager | aACME Education Solutions, Inc. | IA       | (555) 418-9777 x150 | gerry.middleton@aacme-aacedemo.com | 🞽 AC     | TIVE      | • 2     | A          | - |
| > Walker, Ned          |                   |                | aACME Education Solutions, Inc. | IA       | (555) 418-9777 x119 | ned.walker@aacme-aacedemo.com      | 🞽 AC     | TIVE      | •       | n.         | - |
| aACME Education Solu   | utions, Inc. (AI) |                |                                 |          |                     |                                    |          |           |         |            |   |
|                        |                   |                |                                 |          |                     |                                    |          |           |         |            |   |
| ACC Construction       | Corp (50191       |                |                                 |          |                     |                                    |          |           |         |            |   |
| > Medaglia, Michele    |                   |                | ACC Construction Corp           | 50191    | (555) 666-9331      |                                    | AC       | TIVE      | • •     | × •        | - |
| ACC Construction Corp  | p (50191)         |                |                                 |          |                     |                                    |          |           |         |            |   |
| Accelerated Grow       | th Marketing      | (AGM)          |                                 |          |                     |                                    |          |           |         |            |   |
| > Halper, Sherri       |                   |                | Accelerated Growth Marketing    | AGM      |                     |                                    | AC       | TIVE      | •       | R.         | - |
| Accelerated Growth M   | farketing (AGM)   |                |                                 |          |                     |                                    |          |           |         |            |   |
| Advance Electrical     | Supply Co (!      | 50176)         |                                 |          |                     |                                    |          |           |         |            |   |
| > Hughes, Aaron        |                   |                | Advance Electrical Supply Co    | 50176    | (312) 421-2300      |                                    | AC       | TIVE      | • 2     | <b>"</b> . |   |
| Advance Electrical Sup | pply Co (50176)   |                |                                 |          |                     |                                    |          |           |         |            |   |
| AECOM Tishman (        | (50192)           |                |                                 |          |                     |                                    |          |           |         |            |   |
| > Curtis, Kyle         |                   |                | AECOM Tishman                   | 50192    | (646) 435-6377      |                                    | AC       | TIVE      | • 2     | <b>"</b>   |   |
| AECOM Tishman (50)     | 192)              |                |                                 |          |                     |                                    |          |           |         |            |   |
| AFG Construction       | Mgmt Inc (5       | 0193)          |                                 |          |                     |                                    |          |           |         |            |   |
| > Manassah, Amal       |                   |                | AFG Construction Mgmt Inc       | 50193    | (555) 450-2674      |                                    | AC       | TIVE      | • :     | The second | - |
|                        |                   |                |                                 |          |                     |                                    |          |           | 1       | ala a      | - |

For more advanced sort options, you can click the Sort icon ( 🔊 ) in the Quick Search bar. These sorting options vary based on the module you are working with.

|                            |                              |                               | Contacts |                      |                                        |          |         |        |                         |   | 8 |
|----------------------------|------------------------------|-------------------------------|----------|----------------------|----------------------------------------|----------|---------|--------|-------------------------|---|---|
| ③ 三 💠 Record: 1 of 169     |                              |                               |          |                      | New 🛉 🛛 Edit 🥒 Delete                  | ×        | Print 🖶 | Action | is 🖈                    |   | Π |
| Contacts Sorted by Deg     | partment                     |                               |          |                      |                                        |          |         |        |                         |   | 1 |
| $\boldsymbol{\gamma}$      |                              |                               |          |                      |                                        |          |         |        | Q,                      | - |   |
| Sort Options First Name    | Title                        | Company Name                  | Abbr 🤍   | Phone                | Email                                  |          | Status  |        |                         |   |   |
| Department                 |                              |                               |          |                      |                                        |          |         |        |                         |   |   |
| Advanced Sort              | Assistant                    | Montboro School District      | MSD      | (555) 946-5812       | spatel@montboro.k12-aacedemo           | ~        | ACTIVE  | •      | r,                      | - |   |
| Academic Affairs           |                              |                               |          |                      |                                        |          |         |        |                         |   | 1 |
| Accounts Payable           |                              |                               |          |                      |                                        |          |         |        |                         |   |   |
| > Delaney, Julia           | Administrative Assistant     | Shea Township School District | 50002    | (555) 732-0201 x854  | jd@sheaschools.k12.oh.us               | ~        | ACTIVE  | ۲      | ${}^{\eta}$             | - |   |
| Accounts Payable           |                              |                               |          |                      |                                        |          |         |        |                         |   |   |
| Administration             |                              |                               |          |                      |                                        |          |         |        |                         |   |   |
| > Conforto, Tony           | Dean of Student              | New Start Academy             | 50005    | (555) 817-6943       | conforto@newstartacademy-aace          | ~        | ACTIVE  | ٠      | r,                      | - |   |
| > Delaney, Julia           | Office Manager               | Shea Township School District | ST-SD    | (555) 732-0201 x205  | jd@sheaschools-aacedemo.org            | $\simeq$ | ACTIVE  | ٠      | ۳ĸ                      | - |   |
| > Kincaid, Jack            | Office Manager               | Berkshire Magnet High School  | 50133    | (301) 555-4585 x1025 | jkincaid@bmhs.beltsville-aacedemo.edu  | $\sim$   | ACTIVE  | ۲      | ${\bf \bar{r}}_{\rm K}$ | - |   |
| > Klamper, Anna            | Academic Support             | Excelsior Charter School      | ECS      | 973-500-1080         | anna.klamper@excelsior-charter-aacedem | $\sim$   | ACTIVE  | ۲      | ${}^{\eta}$             | - |   |
| > Roz, Sabina              | Director                     | SU History Department         | 50022    | (203) 100-1599       | s.roz@suhistorydept-aacedemo.org       | $\sim$   | ACTIVE  | ۲      | ${\mathcal R}$          | - | 1 |
| Administration             |                              |                               |          |                      |                                        |          |         |        |                         |   |   |
| Alumni Engagement          |                              |                               |          |                      |                                        |          |         |        |                         |   |   |
| > Lowry, Kay               | Assistant Superintendent of  | Montboro School District      | MSD      | (555) 946-5412       | klowry@montboro.k12-aacedemo.edu       | $\simeq$ | ACTIVE  | ۲      | ${\bf \bar{r}}_{\rm K}$ | - |   |
| Alumni Engagement          |                              |                               |          |                      |                                        |          |         |        |                         |   |   |
| Alumni Relations           |                              |                               |          |                      |                                        |          |         |        |                         |   |   |
| > Quigley, Peter           | Director of Alumni Relations | Chadwick High School          | 50139    | (406) 555-8476       | pquigley@chs.bozeman-aacedemo.edu      | ~        | ACTIVE  | ۲      | ${}^{\mu}\!\kappa$      | - |   |
| Alumni Relations           |                              |                               |          |                      |                                        |          |         |        |                         |   |   |
| Show All Related Records 💌 |                              |                               |          |                      |                                        |          |         |        | ₽                       |   | L |

In the Sort options, the Advanced Sort... link displays a popup where advanced users can craft very detailed sorting instructions:

| 0 | •                                                                                                    | Sort Records                                       |                                                            |
|---|----------------------------------------------------------------------------------------------------|----------------------------------------------------|------------------------------------------------------------|
|   | Current Layout ("CON: List")<br>_RES_1<br>_UI_StatusIndicator<br>CompanyAbbr<br>CompanyName<br>CompanyRecLabel<br>ContactDepartment<br>ContactEmail | Clear All<br>Move                                  | Sort Order<br>ContactDepartment II<br>ContactNameFullLF II |
|   | <ul> <li>Ascending order</li> <li>Descending order</li> <li>Custom order base</li> <li>Reorder based on s</li> <li>Override field's lang</li> </ul> | ed on value list<br>ummary field<br>guage for sort | <unknown><br/>Specify English</unknown>                    |
| ( | Keep records in sorted order                                                                                                    | Uns                                                | ort Cancel Sort                                            |